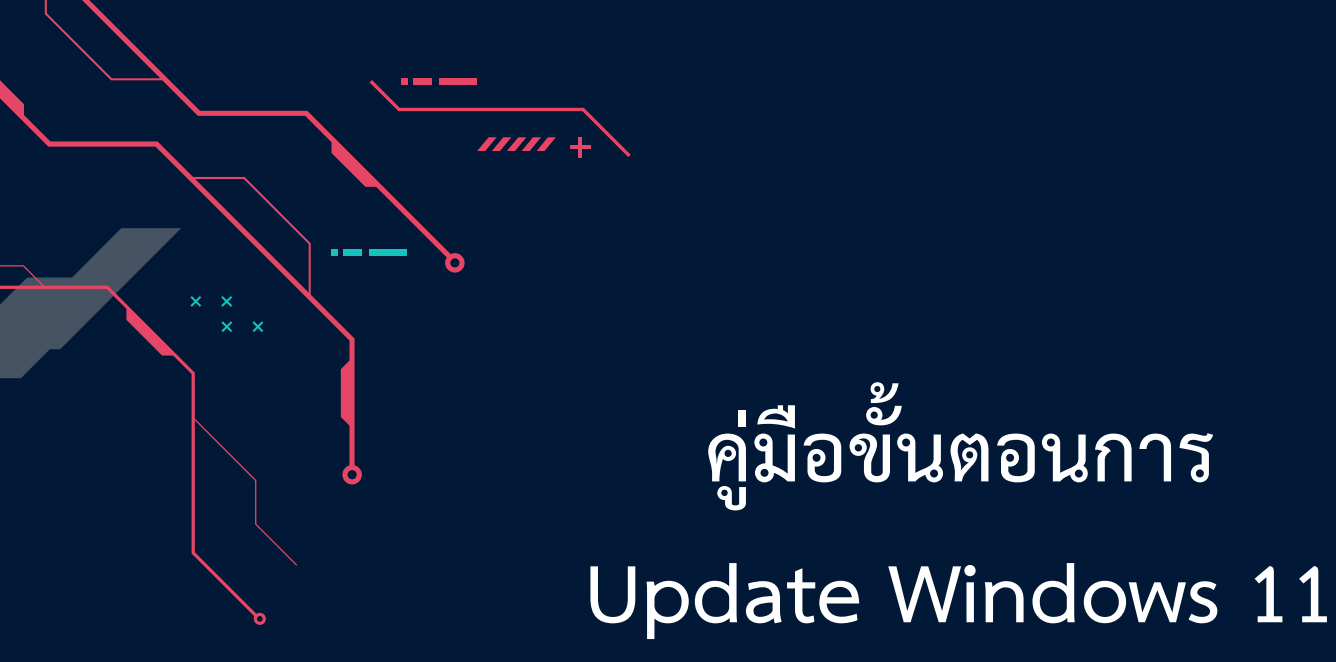

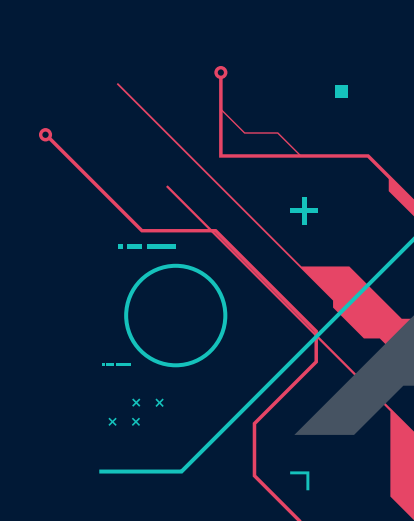

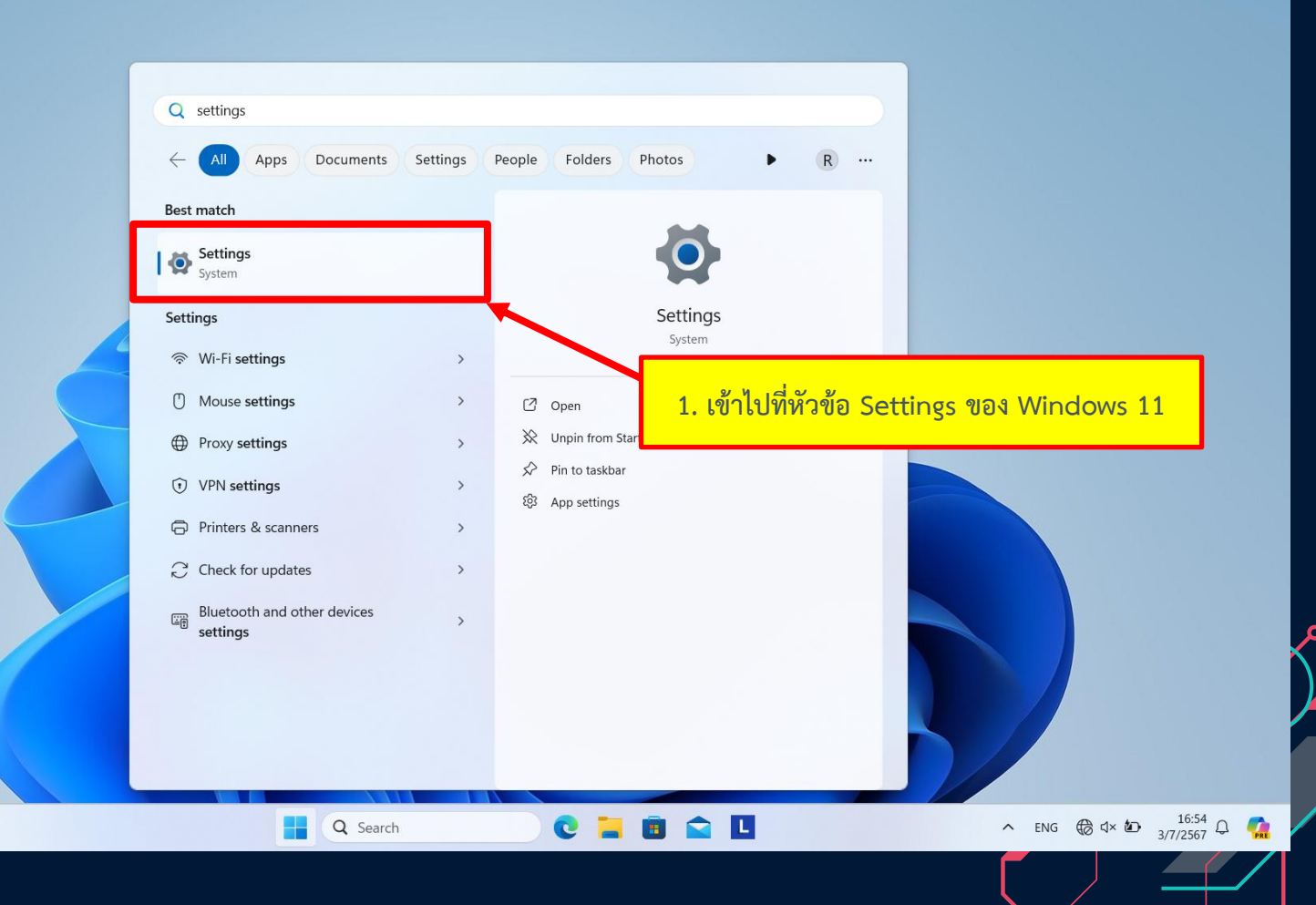

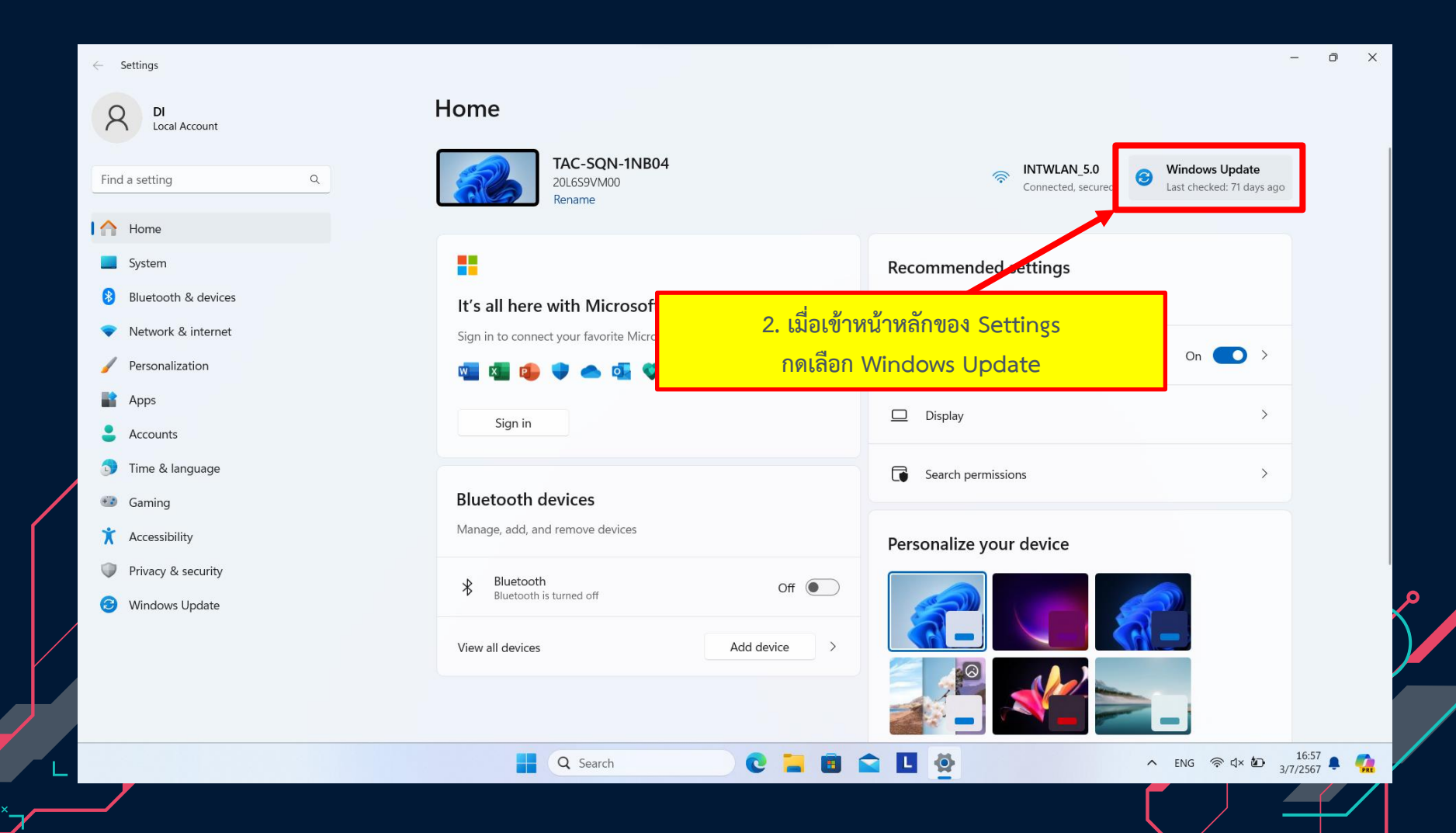

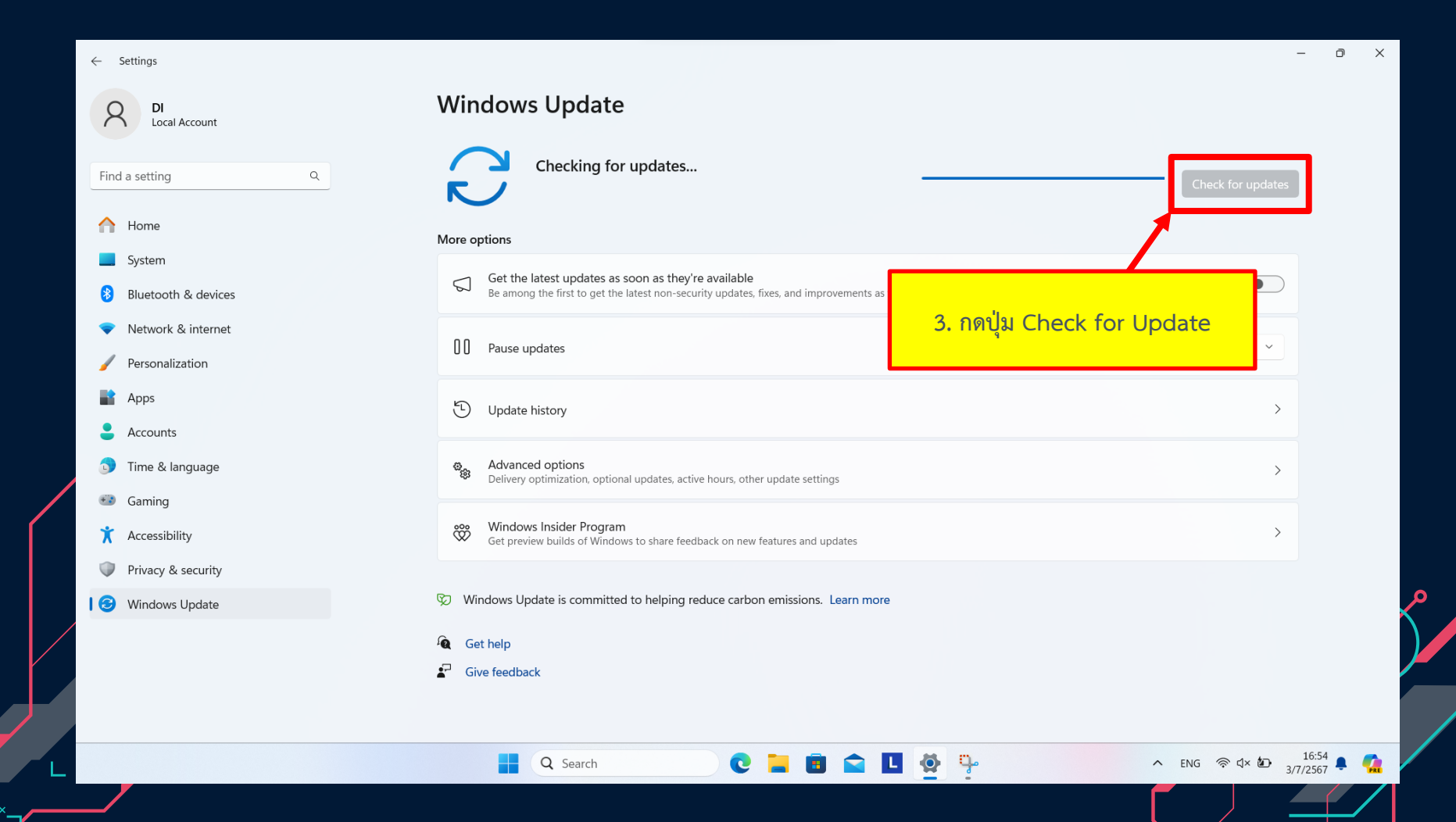

| ← Settings                                 |                                                                                            | 4. ระบบจะทำการค้นหาซอฟต์                                                                         | ູ<br>ເມວຣ໌             | - 0 ×                 |
|--------------------------------------------|--------------------------------------------------------------------------------------------|--------------------------------------------------------------------------------------------------|------------------------|-----------------------|
| DI<br>Local Account                        | Windows Update                                                                             | เวอวซนลาสุดและ Opdate เดยอดเนมด                                                                  |                        |                       |
| Find a setting Q                           | Complete updates to maint<br>Your device is missing important sec<br>updates can complete. | ain security of your device<br>urity updates. Make sure to keep your device on and plugged in so | Download & install all | ~                     |
| A Home                                     | Security Intelligence Undeto for Microsoft Defender                                        | Antivirus VP2267602 (Arrian 1.412.662.0). Current Channel (Proad)                                | Downloading 70         |                       |
| System                                     | Security intelligence opdate for Microsoft Delender                                        |                                                                                                  | Downloading - 77       |                       |
| 8 Bluetooth & devices                      | Intel - SoftwareComponent - 1.44.2023.710                                                  |                                                                                                  | Downloading - 09       | 6                     |
| Network & internet                         | Intel - SoftwareComponent - 1.71.99.0                                                      |                                                                                                  | Downloading - 09       | 6                     |
| Personalization     Anns                   | Lenovo - System - 2.1.17.6                                                                 |                                                                                                  | Downloading - 09       | 6                     |
| Accounts                                   | Intel - SoftwareComponent - 2408.5.4.0                                                     |                                                                                                  | Downloading - 09       | 6                     |
| o Time & language                          | Windows Malicious Software Removal Tool x64 - v5.                                          | 125 (KB890830)                                                                                   | Downloading - 269      | 6                     |
| Gaming                                     | 2024-06 Cumulative Update for Windows 11 Version                                           | 23H2 for x64-based Systems (KB5039212)                                                           | Downloading - 09       | 6                     |
| <ul> <li>Privacy &amp; security</li> </ul> | 2024-05 Cumulative Update for .NET Framework 3.5                                           | and 4.8.1 for Windows 11, version 23H2 for x64 (KB5037591)                                       | Downloading - 09       | 6                     |
| 1 🞯 Windows Update                         | Lenovo - Monitor - 6.14.22.0                                                               |                                                                                                  | Downloading - 09       | 6                     |
|                                            | Realtek - Net - 1153.13.420.2023                                                           |                                                                                                  | Downloading - 09       | 6                     |
|                                            | Update for Windows Security platform antimalware                                           | platform - KB5007651 (Version 1.0.2402.27001)                                                    | Downloading - 59       | 6                     |
|                                            | Q Search                                                                                   | C 🖬 🖻 😭 🗓 🔅 🦫                                                                                    | ^ 🔒 ENG 중 ⊄× Ю         | 16:55<br>3/7/2567 🗣 🧖 |

## Windows Update

Advanced options

Q Search

Delivery optimization, optional updates, active hours, other update settings

Windows Insider Program Get preview builds of Windows to share feedback on new features and updates

C

💼 🖪 🔅

- Çe

0. 193

ŵ

| ٩ | 2024-06 Cumulative Update for Windows 11 Version 23H2 for x64-based Systems (KB5039212)                                                                            | Downloading - 0%  |
|---|----------------------------------------------------------------------------------------------------|-------------------|
|   | 2024-05 Cumulative Update for .NET Framework 3.5 and 4.8.1 for Windows 11, version 23H2 for x64 (KB5037591)                                                        | Downloading - 22% |
|   | Lenovo - Monitor - 6.14.22.0                                                                                                    | Pending install   |
|   | Realtek - Net - 1153.13.420.2023                                                                                                    | Installing - 100% |
|   | Update for Windows Security platform antimalware platform - KB5007651 (Version 1.0.2402.27001)                                                                     | Downloading - 50% |
|   | More options                                                                                                    |                   |
|   | G Get the latest updates as soon as they're availa<br>Be among the first to get the latest non-security updates<br>ภูณิอีลูกหัวข้อ Advanced options                | Off ●             |
|   | Pause updates<br>You've reached the maximum amount of pause time. To help keep your device secure, get the latest updates - thin you'll be able to<br>pause again. | Pause for 1 week  |
|   | Update history                                                                                                    | >                 |

Privacy & security

Accounts 🕥 Time & language

🐨 Gaming 🕇 Accessibility

← Settings

Find a setting

A Home System 

Apps

۰

DI Local Account

Bluetooth & devices Network & internet Personalization

8

13 Windows Update

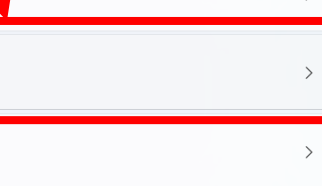

∧ 🔏 ENG 奈 ⊄× 🖅 16:55 ♣ 🥋

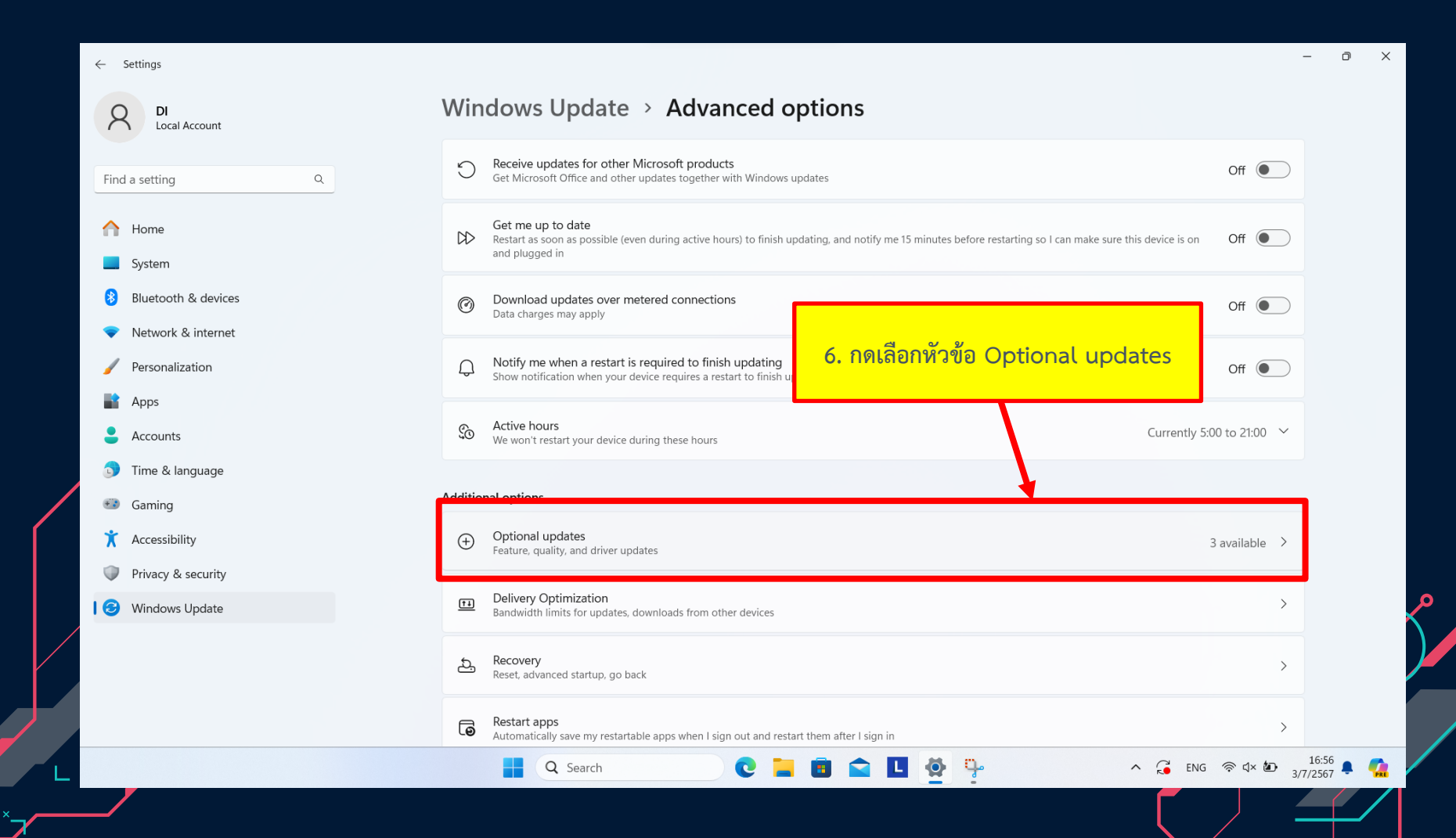

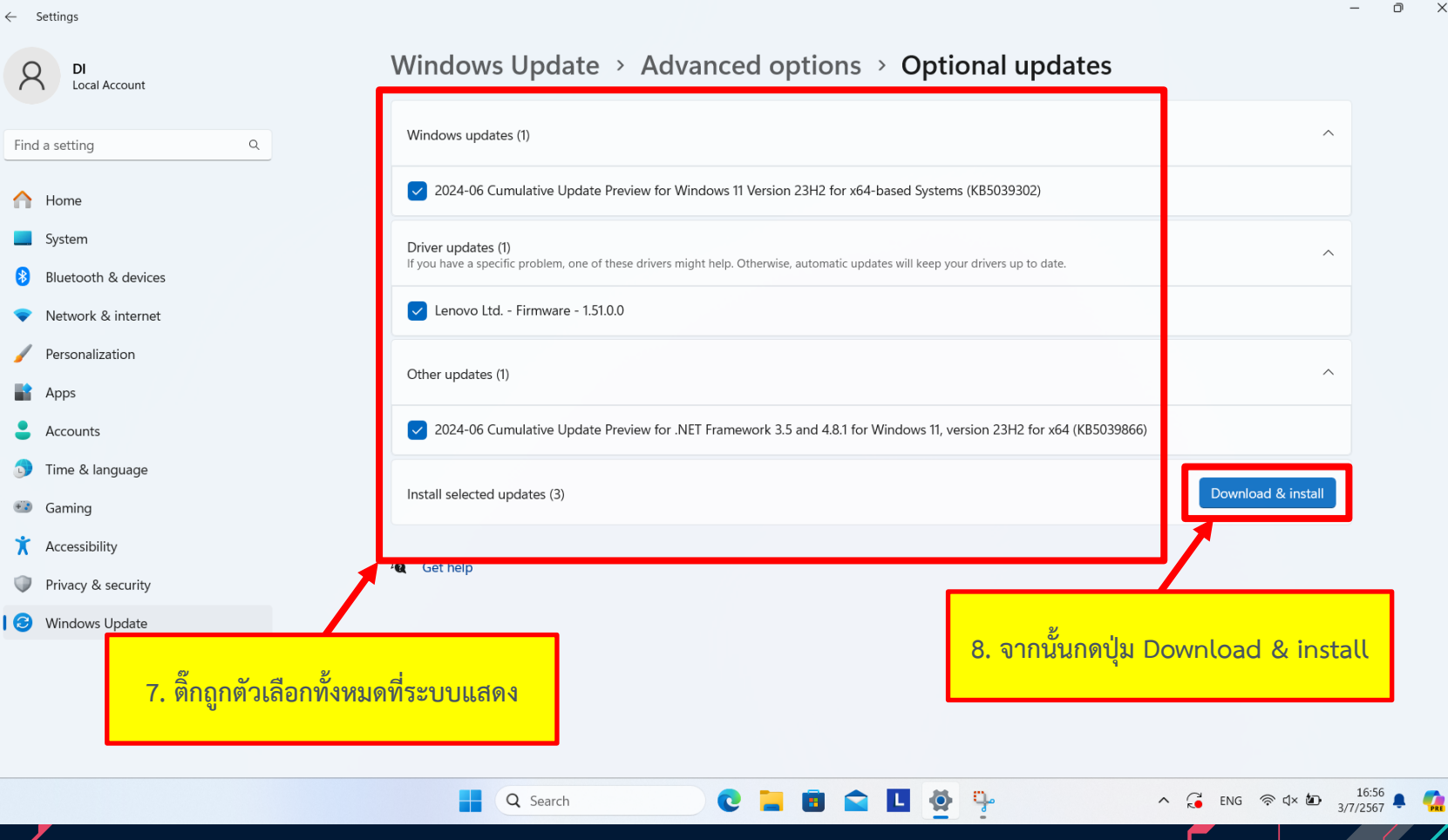

Ð  $\times$ 

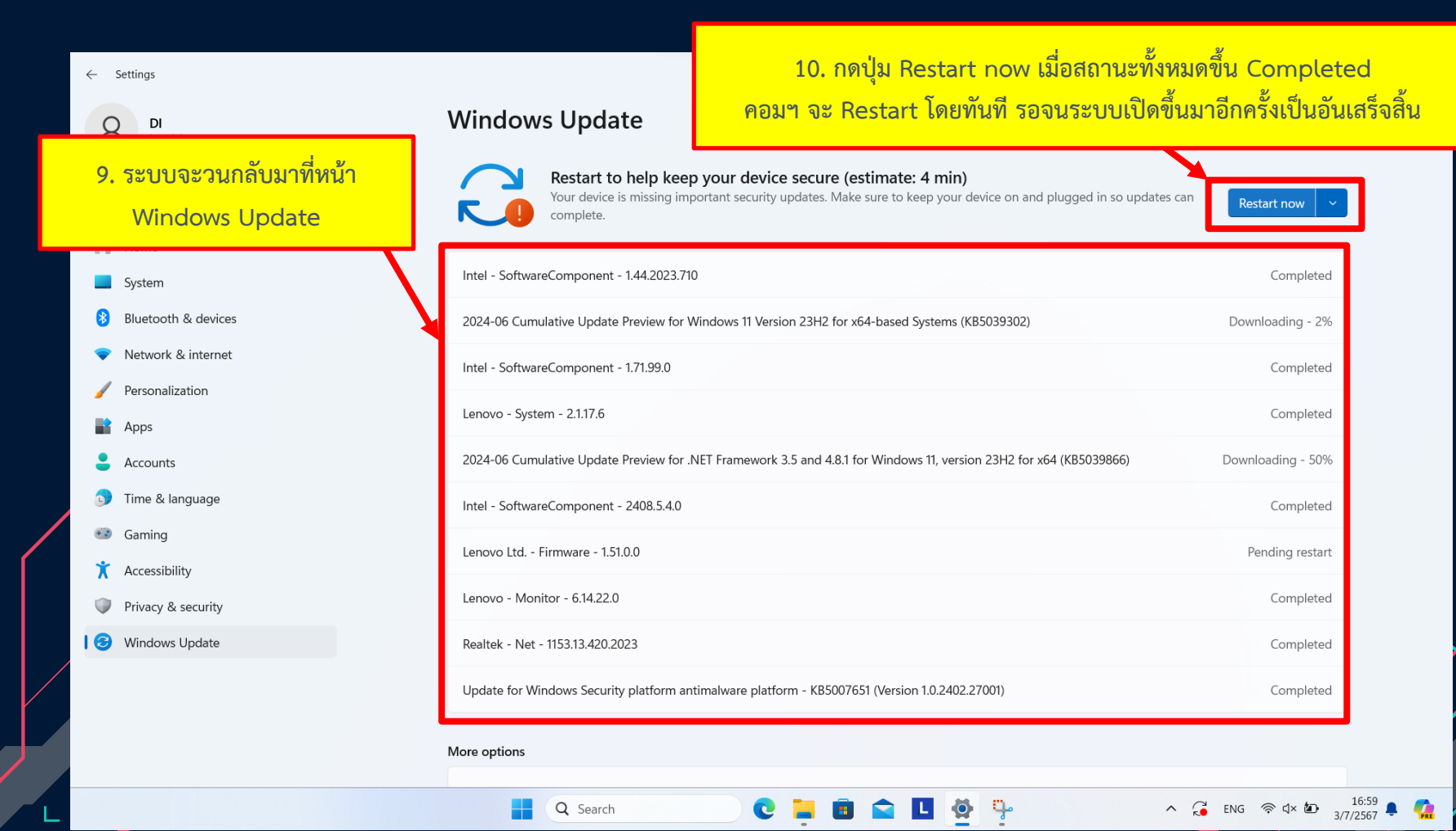

## จัดทำโดย นทสส.ขว.ทอ.

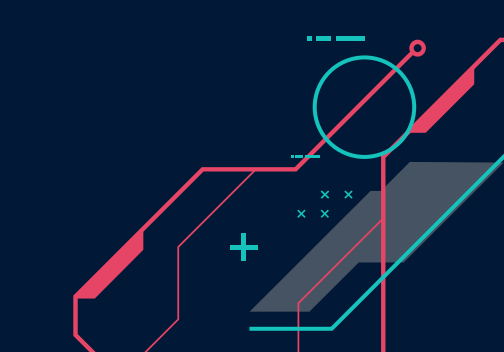